## Anleitung für die Registrierung und Buchung der digitalen Seminare

Gehen Sie auf <u>www.verwaltungs-management.de</u>

Unter dem Reiter "Angebot" finden Sie die Rubrik "Digitale Seminare"

| https://www.verwaltungs-management.de/index.php?op                                            | t ♀ ≜ ¢ ∽ Home                                                                                                    | ×              |          |
|-----------------------------------------------------------------------------------------------|----------------------------------------------------------------------------------------------------|----------------|----------|
| Bearbeiten Ansicht Favoriten Extras ?<br>BVS Help Desk Dy Vorgeschlagene Sites V Dice-Katalog | g 🔻 🗃 phpwcms Backend (Verwa 🙋                                                                                                 | Emergency Help | Desk     |
| Bayerische Akademie<br>für Verwaltungs-Management Home                                        | Angebot Über uns                                                                                                    | Login          | Karriere |
|                                                                                               | Tagungen<br>Kommunale Seminare<br>Digitale Seminare<br>Qualifizierungen<br>Organisationsberatung<br>Qualifizierungsoffensive I |                |          |
|                                                                                               | Gesamtprogramm                                                                                                    |                |          |

Es erscheint die Veranstaltungsübersicht der digitalen Seminare.

| Bayerische Akademie<br>für Verwaltungs-Management | Home Ange  | bot Über ur | ıs Login Karrie       | re                                                                             | Ko                     |
|---------------------------------------------------|------------|-------------|-----------------------|--------------------------------------------------------------------------------|------------------------|
| Veranstaltungsübersicht                           | Verans     | staltung    | sübersicht            |                                                                                |                        |
| Digitale Seminare<br>2020                         | Sortierung |             | Datum aufsteigend     |                                                                                | V                      |
| Veranstaltungssuche                               | Veransta   | altungen    |                       |                                                                                |                        |
| Login<br>Registrieren                             | Von        | Bis         | Kürzel                | Veranstaltung                                                                  |                        |
| regisiteen                                        | 07.04.2020 | 31.12.2020  | KS_Digital_2020_Sitzu | ng Informationspaket<br>zur<br>konstituierenden<br>Sitzung des<br>Gemeinderats | DETAILS<br>ZUR BUCHUNG |

## Als erster Schritt muss zunächst eine Registrierung erfolgen.

Dafür bitte auf den Menüpunkt "Registrieren" klicken.

| Boyeri<br>für | sche Akademie<br>Verwaltungs-Management | Home       | Angebot  | Über uns | Login          | Karriere    |                     |                       |             | Kontakt |
|---------------|-----------------------------------------|------------|----------|----------|----------------|-------------|---------------------|-----------------------|-------------|---------|
|               |                                         |            |          |          |                |             |                     |                       |             |         |
|               | Veranstaltungsübersicht                 | Vera       | anstal   | tungsi   | übersi         | cht         |                     |                       |             |         |
|               | Digitale Seminare<br>2020               | Sortierung | g        | Datu     | im aufsteigend |             |                     |                       |             | V       |
|               | Veranstaltungssuche                     | Vera       | nstaltun | gen      |                |             |                     |                       |             |         |
|               | Login                                   | Von        | Bis      |          | Kürzel         |             | Vera                | anstaltung            |             |         |
|               | Registrieren                            | 07.04.20   | )20 15.1 | 05.2020  | KS_Digital_2   | 020_Sitzung | Info<br>zur<br>kons | rmationspaket         | DETAILS     |         |
|               |                                         |            |          |          |                |             | Sitzi<br>Gen        | ung des<br>neinderats | ZUR BUCHUNG |         |

## Folgende Eingabemaske ausfüllen:

| Bayerische Akademie<br>für Verwaltungs-Management | Home | Angebot | Über uns | Login | Karriere |  | Kontak |
|---------------------------------------------------|------|---------|----------|-------|----------|--|--------|
|                                                   |      |         |          |       |          |  |        |

| Veranstaltungsübersicht      | Benutzerregistrierung     |  |  |  |  |  |  |  |  |
|------------------------------|---------------------------|--|--|--|--|--|--|--|--|
| Veranstaltungssuche<br>Login | Angaben zum Teilnehmenden |  |  |  |  |  |  |  |  |
| Registrieren                 | Anrede'                   |  |  |  |  |  |  |  |  |
|                              | Akad. Titel               |  |  |  |  |  |  |  |  |
|                              | Berufstitel               |  |  |  |  |  |  |  |  |
|                              | Vorname *                 |  |  |  |  |  |  |  |  |
|                              | Name *                    |  |  |  |  |  |  |  |  |
|                              | E-Mail *                  |  |  |  |  |  |  |  |  |
|                              | Telefon *                 |  |  |  |  |  |  |  |  |

Als nächstes den Rechnungsempfänger eintragen, einen Benutzernamen und Kennwort auswählen.

| Bayerische Akademie<br>für Verwaltungs-Management | Home      | Angebot  | Über uns | Login | Karriere |  | Kontakt |
|---------------------------------------------------|-----------|----------|----------|-------|----------|--|---------|
|                                                   | Reck      | nnungsei | mpfängei | -     |          |  |         |
|                                                   | Behörde   | •        |          |       |          |  |         |
|                                                   | Straße*   |          |          |       |          |  |         |
|                                                   | Postleitz | ahl *    |          |       |          |  |         |
|                                                   | Ort *     |          |          |       |          |  |         |
|                                                   | Ort*      |          |          |       |          |  |         |

| Login                                         |                                                                                                    |
|-----------------------------------------------|----------------------------------------------------------------------------------------------------|
| Benutzername*                                 | Name@verwaltungs-management.de                                                                                              |
| Kennwort*                                     | •••••                                                                                                    |
| Kennwort wiederholen                          | ••••••                                                                                                    |
| Hinweis: Das Kennwor<br>a-z. 0-9 und Sonderze | rt muss mindestens 5 Zeichen lang sein und mindestens ein Zeichen aus drei der vier Zeichengruppen A-Z,<br>ichen enthalten. |
| Tipp: Da der Benutzen                         | name nur einmalig vergeben werden kann, empfehlen wir Ihnen Ihre E-Mail-Adresse zu benutzen.                                |
|                                               |                                                                                                    |
|                                               | BESTATIGEN                                                                                                    |

Um ein Seminar zu buchen, gehen Sie wieder auf die Veranstaltungsübersicht, suchen sich das entsprechende Seminar aus und klicken auf "Zur Buchung".

| Bayerische Akademie<br>für Verwaltungs-Management    | Home Anget                 | oot Über un               | is Login      | Karriere   |                                                                             |                        | Kor |
|------------------------------------------------------|----------------------------|---------------------------|---------------|------------|-----------------------------------------------------------------------------|------------------------|-----|
| Veranstaltungsübersicht<br>Digitale Seminare<br>2020 | Verans                     | staltung                  | Sübersic      | cht        |                                                                             |                        | Y   |
| Veranstaltungssuche<br>Login                         | Veransta<br><sub>Von</sub> | ltungen<br><sub>Bis</sub> | Kürzel        |            | Veranstaltung                                                               |                        |     |
| Registrieren                                         | 07.04.2020                 | 31.12.2020                | KS_Digital_20 | 20_Sitzung | Informationspaket<br>zur<br>konstituierenden<br>Sitzung des<br>Gemeinderats | DETAILS<br>ZUR BUCHUNG |     |

Es öffnet sich das folgende Fenster. Die Teilnehmerdaten sind aufgrund der Registrierung schon vorausgefüllt.

| Baye | erische Akademie<br>ür Verwaltungs-Management | Home Angebot Übern          | ins Login Karriere                          | Kontakt      |
|------|-----------------------------------------------|-----------------------------|---------------------------------------------|--------------|
|      | Veranstaltungsübersicht                       | Informations<br>Gemeinderat | oaket zur konstituierenden Sitzung des<br>s | 5            |
|      | Digitale Seminare<br>2020                     | Veranstaltungsde            | etails                                      |              |
|      | Veranstaltungssuche                           | Kürzel                      | KS_Digital_2020_Sitzung                     |              |
|      | Veranstaltungsdokumente                       | Datum                       | 07.04 31.12.2020                            |              |
|      | Meine Daten<br>Meine Dokumente                | Teilnehmerdaten             |                                             |              |
|      | Kennwort ändern                               | Anrede *                    | Frau                                        | $\checkmark$ |
|      | Logout                                        | Akad. Titel                 |                                             | $\checkmark$ |
|      |                                               | Berufstitel                 |                                             | $\checkmark$ |

Bitte ergänzen Sie die erforderliche Information und senden Ihre Buchung ab.

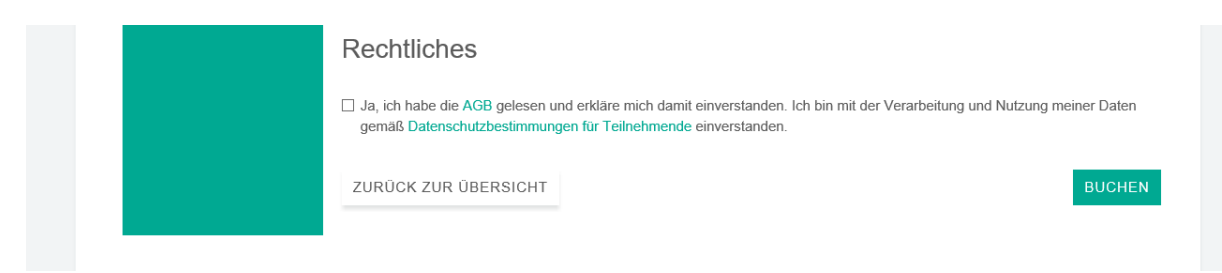